#### <u>MF515x 在 Windows 透過 WIFI 連線連接印表機之驅動程式步驟</u> <u>Driver installation procedure for MF515x in Windows (Via WIFI)</u>

先將打印機連接到路由器,詳細可參考以下步驟: The Connection by selecting a wireless router:

- 在主畫面中點選「功能表」
   Tap "Menu" in the Home Screen
- 點選「網路設定」
   Tap "Network Settings"
- 若顯示 PIN 碼輸入畫面,請便用數字鍵輸入 PIN 碼,然後點選「套用」
- If a screen for entering a PIN is displayed, enter the PIN with the numeric keys and tap "Apply"
- 點選「無線區域網路」
   Tap "Select Wireless LAN" and tap Wireless LAN
- 若顯示「是否啟用無線區域網路?>」訊息,點選「是」
- If display "DO you Want to use the wireless LAN to connect the computer?", Tap "Yes"

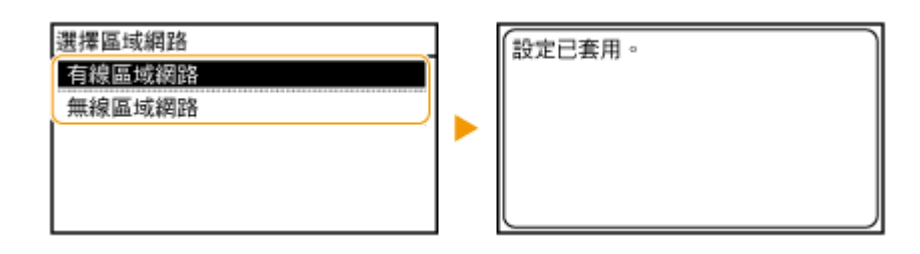

4. 點選「SSID 設定」

Tap "SSID setting"

| 無線區域網路設定    |
|-------------|
| WPS 按鈕模式    |
| WPS PIN 碼模式 |
| SSID 設定     |
| 省電模式        |
| 無線區域網路資訊    |

5. 點選「選擇存取點」

Tap "Select Access Point"

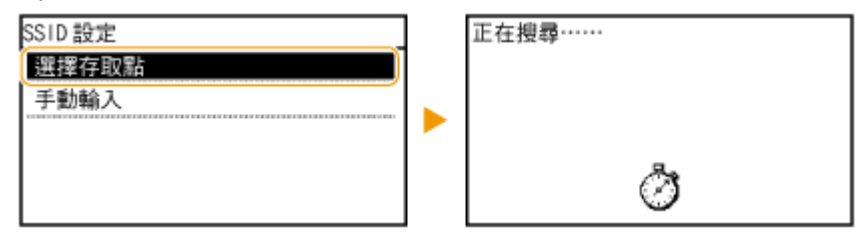

6. 選擇無線區域網路路由器

Select the router SSID

| 選擇   | 存取點     | _   |
|------|---------|-----|
| Tail | SSID_01 |     |
| Tail | SSID_02 | -   |
| Tall | SSID_03 | 1/2 |
| Tail | SSID_04 |     |
| Tail | SSID_05 | -   |

7. 輸入您記下的網路鍵值

使用數字鍵輸入網路金鑰(路由器密碼),然後點選「套用」 Enter the network key using the numeric keys, and tap "Apply"

| 1 1 / |     |
|-------|-----|
| vv    | FP. |
|       | _   |

| WEP 鍵值 (5-26 個字 | :元) |   |   |   | A |
|-----------------|-----|---|---|---|---|
| XXXXXXXX        |     |   |   |   |   |
| 符號              |     | 4 |   | ► | ] |
| A/a/12          |     | 套 | 田 |   | 1 |

#### WPA-PSK 或 WPA2-PSK

| PSK (8-64 個字元 )<br><sup>鶴</sup> い |    |   | A |
|-----------------------------------|----|---|---|
| XXXXXXXX                          |    |   |   |
| 符號                                | 4  | ► |   |
| A/a/12                            | 套月 | Ð |   |

8. 點選「是」

Tap "yes" for "Do you want to connect for the new setting?"

| 是否使用新設定連線?  | 正在連線<br>取消:按「停止」 |
|-------------|------------------|
|             | <b>a</b> .       |
| <b>上</b> 一百 | Ø                |

9. 確認控制面板上的 Wi-Fi 指示燈閃爍

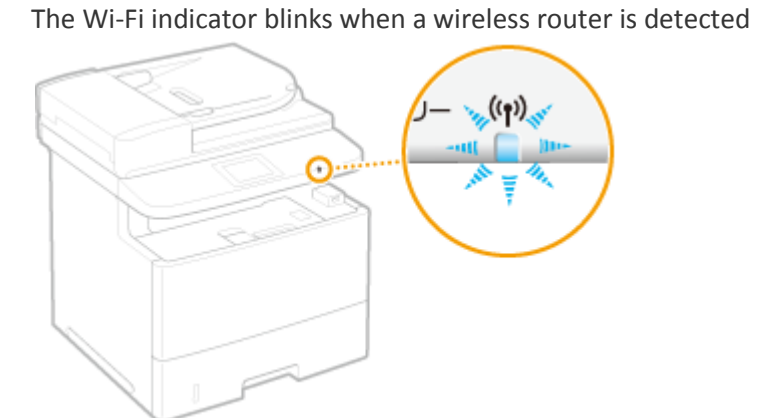

設定完成時,會顯示以下畫面,約2秒後 Wi-Fi 指示燈隨即亮起
 When the setup completed, the screen below will display, and the Wi-Fi indicator will lights up around 2 seconds later,

| Connected. | (th) (th) |
|------------|-----------|
|------------|-----------|

等待約2分鐘,直到本機的IP位址設定完成

Wait approximately 2 minutes until the IP address settings of the machine complete

下載及安裝步驟

Driver download and Installation procedure

- 到佳能網站 <u>https://hk.canon/en/support/imageCLASS%20MF515x/model</u>,下載印 表機的驅動程式
   Go to: <u>https://hk.canon/en/support/imageCLASS%20MF515x/model</u>, download the printer driver
- **12.** 選擇並下載以下檔案 Choose and download below files:

- 打印機驅動程式 / Printer Driver [Windows xxbit] imageCLASS MF515x MFDrivers (UFR II / PCL / PS3 / FAX / ScanGear)

- 掃描器軟件 / Scanning software [Windows 32bit & 64bit] MF Scan Utility Ver.x.x.x.x

 下載的文件以自解壓縮檔檔案(.exe 格式)保存在指定的文件夾中,打開文件解壓 縮。將在同一文件夾中創建新文件夾。新文件夾的名稱與解壓縮文件的名稱相同, 進入新文件夾開啟「Setup.exe」開始安裝

Open the downloaded file, a same name new folder will be created. Go into new folder open "Setup.exe" start installation"

| 📜   🛃 📮   UFRII_Driver | r_V3012_W64_ukEN_01       |                   |          |          |                  | - 6 ×           |
|------------------------|---------------------------|-------------------|----------|----------|------------------|-----------------|
| 檔案 常用 共用               | 檢視                        |                   |          |          |                  | ~ 🕗             |
| ← → • ↑ 🖡 > 本機         | き > 下載 > UFRII_Driver_V30 | 012_W64_ukEN_01   |          |          | ✔ ひ 渡尋 UFRII_Dri | .ver_V3012_W6 🔎 |
|                        | 名稱                        | 修改日期              | 類型       | 大小       |                  |                 |
| 🖈 快速存取                 | Driver                    | 2017/6/9 下午 02:31 | 標案容料本    |          |                  |                 |
| b Creative Cloud Files | misc                      | 2017/6/9 下午 02:31 | 檔案管約本    |          |                  |                 |
| Con Data               | Readme                    | 2017/4/4 上午 11:52 | HTML應用程式 | 49 KB    |                  |                 |
| CheDrive               | Setup                     | 2017/4/6 上午 12:00 | 應用程式     | 4,461 KB |                  |                 |
| 🗢 本機                   | Setup                     | 2017/4/6 上午 12:00 | 組態設定     | 1 KB     |                  |                 |
| 💣 網路                   |                           |                   |          |          |                  |                 |
| - min                  |                           |                   |          |          |                  |                 |
|                        |                           |                   |          |          |                  |                 |
|                        |                           |                   |          |          |                  |                 |
|                        |                           |                   |          |          |                  |                 |
|                        |                           |                   |          |          |                  |                 |
|                        |                           |                   |          |          |                  |                 |
|                        |                           |                   |          |          |                  |                 |
|                        |                           |                   |          |          |                  |                 |
|                        |                           |                   |          |          |                  |                 |
|                        |                           |                   |          |          |                  |                 |
|                        |                           |                   |          |          |                  |                 |
|                        |                           |                   |          |          |                  |                 |
|                        |                           |                   |          |          |                  |                 |
|                        |                           |                   |          |          |                  |                 |
|                        |                           |                   |          |          |                  |                 |
|                        |                           |                   |          |          |                  |                 |
|                        |                           |                   |          |          |                  |                 |
|                        |                           |                   |          |          |                  |                 |
|                        |                           |                   |          |          |                  | _               |
| 5 個項目                  |                           |                   |          |          |                  |                 |
|                        |                           |                   |          |          |                  |                 |

#### 14. 選擇「Yes」

Choose "Yes"

뽳 UFR II Printer Driver - Ver. 30.12  $\times$ License Agreement Please read the following license agreement completely and carefully. Click [Yes] to agree to the license agreement. CANON SOFTWARE LICENSE AGREEMENT IMPORTANT This is a legal agreement ("Agreement") between you and Canon Inc. ("Canon") and governing your use of Canon's software programs including the related manuals or any printed material thereof (the "SOFTWARE") for certain Canon's copying machines, printers and multifunctional peripherals (the "Products"). READ CAREFULLY AND UNDERSTAND ALL OF THE RIGHTS AND RESTRICTIONS DESCRIBED IN THIS AGREEMENT BEFORE 🗸 Do you agree to the terms in license agreement? Yes No

15. 選擇「Standard」,按「Next」

Choose "Standard", press "Next" 뽳 UFR II Printer Driver - Ver. 30.12  $\times$ The UFR II printer driver will be installed on your computer. Select a setup method, and then click [Next]. Printer Setup • Standard Search for printers on the network and install. Reactivate Printers in the Sleep Mode and Search Custom Specify a port or an IP address manually to install drivers of local or network printers. You can also specify other settings, such as setting a printer as a shared printer. OUSB Connection Connect the printer with a USB cable and install. < Back Next > Cancel

## 16. 按「Next」

## Press "Next"

| 😍 UFR II Printer Driver - Ver. 30.12                                                                                                    | $\times$      |
|----------------------------------------------------------------------------------------------------|---------------|
| Select Process<br>Select the items to install and the process to install the printer<br>driver.                                                                                                    | ø             |
| UFR II Printer Driver                                                                                                    |               |
| Canon Driver Information Assist Service<br>By installing this service, you will be able to retrieve device information and perform Dep<br>ID Management and User Authentication from your computer when using shared printer | artment<br>s. |
|                                                                                                    |               |
|                                                                                                    |               |
| < Back Next > Ca                                                                                                    | ancel         |

## 17. 等待搜尋印表機

| PUFR II Printer Driver - Ver. 30.12                                              | $\times$  |
|----------------------------------------------------------------------------------|-----------|
| Select Printers to Install<br>Select the printers to add, and then click [Next]. |           |
| IPv4 Devices IPv6 Devices WSD Devices<br>Printer List:                           |           |
| Device N Produc IP Address MAC Ad                                                |           |
| Searching for printers Cancel                                                    |           |
|                                                                                  |           |
| Select All Sea                                                                   | rch Again |
|                                                                                  |           |

18. 勾選 MF510 Series,按「Next」

| UFR II Printer Driver                                  | - Ver. 30.12                 |                             |     |              |
|--------------------------------------------------------|------------------------------|-----------------------------|-----|--------------|
| ect Printers to Install<br>ielect the printers to add, | and then click [Next].       |                             |     |              |
| v4 Devices IPv6 Device                                 | s WSD Devices                |                             |     |              |
| Printer List:                                          |                              |                             |     |              |
| Device Name                                            | Product Name<br>MF510 Series | IP Address<br>192.168.0.191 | MAC | Address      |
|                                                        |                              |                             |     |              |
|                                                        |                              |                             |     |              |
| Set Printer Information                                |                              | Clear                       | All | Search Again |

## 19. 確定印表機資料,按「Start」

# Confirm printer information, press "Start"

| UFR              | II Printer Driver - V                                | er. 30.12                                                   |                    |        | ×        |
|------------------|------------------------------------------------------|-------------------------------------------------------------|--------------------|--------|----------|
| he set<br>* Inst | up program will install<br>callation cannot be cance | the drivers with the following settir<br>eled once started. | igs.               |        |          |
| rinter           | List for Driver Installation                         | on:                                                         |                    |        |          |
|                  | Printer Name                                         | Driver                                                      | Port               | Shared | Addition |
| Add              | MF510 Series                                         | Canon MF510 Series UFR I                                    | I IP_192.168.0.191 |        |          |
|                  |                                                      |                                                             |                    |        |          |
|                  |                                                      |                                                             |                    |        |          |
|                  |                                                      |                                                             |                    |        |          |
|                  |                                                      |                                                             |                    |        |          |
|                  |                                                      |                                                             |                    |        |          |
|                  |                                                      |                                                             |                    |        |          |
|                  |                                                      |                                                             |                    |        |          |
|                  |                                                      |                                                             |                    |        |          |
|                  |                                                      |                                                             |                    |        |          |
|                  |                                                      |                                                             |                    |        |          |
| <b>(</b>         |                                                      |                                                             |                    |        | >        |
|                  |                                                      |                                                             |                    |        |          |
|                  |                                                      |                                                             |                    |        |          |
|                  |                                                      |                                                             |                    |        |          |
|                  |                                                      |                                                             |                    |        |          |
|                  |                                                      |                                                             |                    |        |          |
|                  |                                                      | < Ba                                                        | ck Start           | C3     | incol    |
|                  |                                                      | < Dd                                                        | un Start           |        | incer    |

#### 20. 等待安裝程序完成

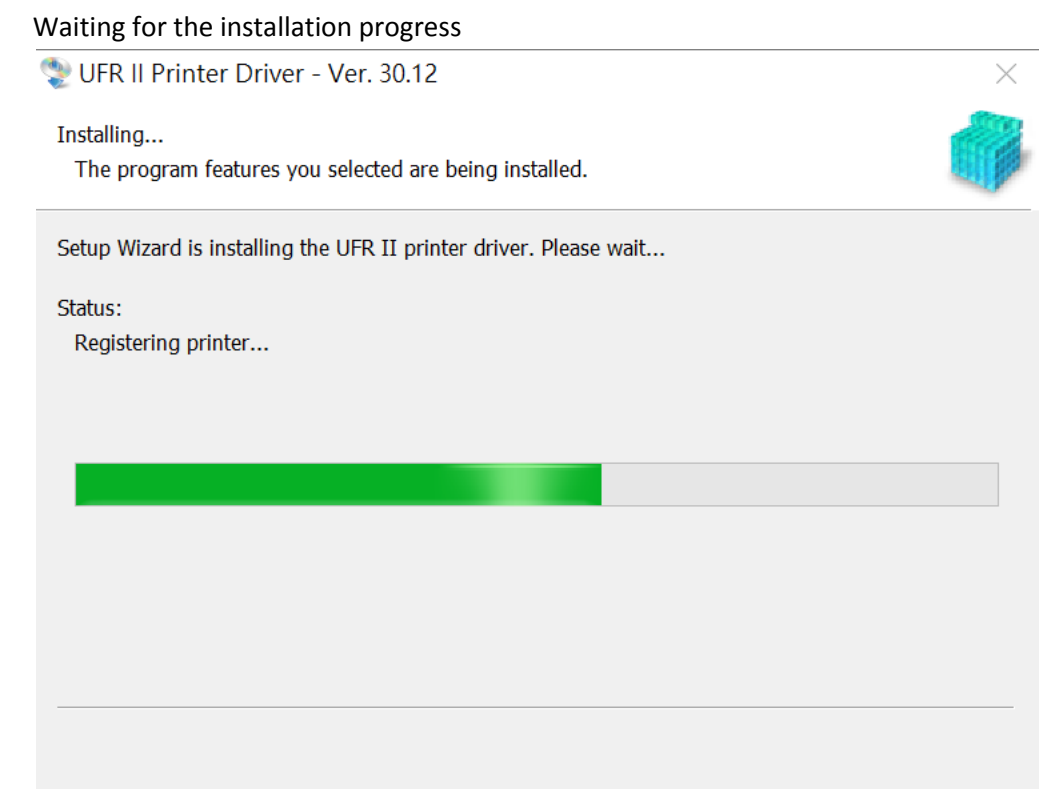

# **21**. 按「Exit」完成安裝

### Click "Exit" to finish installation

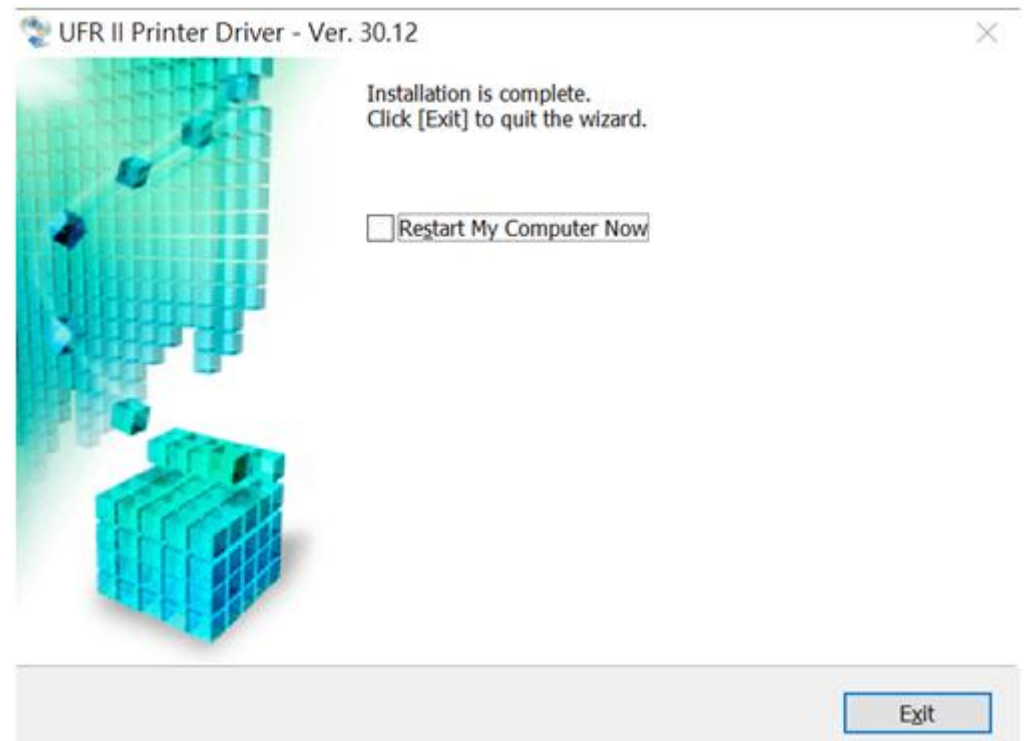

22. 執行檔案〔MFScanUtility\_XXXXX\_EN.exe〕按「Next」 Run the file [MFScanUtility\_XXXXX\_EN.exe] , click "Next"

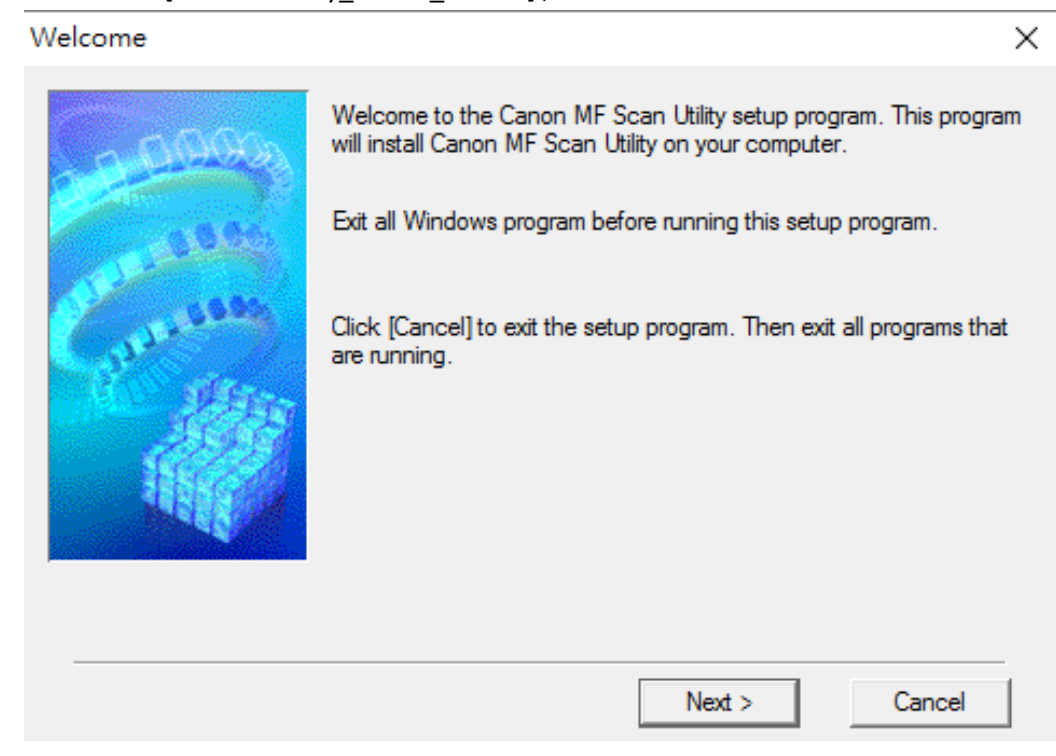

23. 按「Yes」

Click "Yes"

| CANON SOFTV                                                                        | ARE LICENSE AGRI                                                                                | EEMENT                                                                 |                                                                             |                                           | ^ |
|------------------------------------------------------------------------------------|-------------------------------------------------------------------------------------------------|------------------------------------------------------------------------|-----------------------------------------------------------------------------|-------------------------------------------|---|
| IMPORTANT                                                                          |                                                                                                 |                                                                        |                                                                             |                                           |   |
| This is a legal ag<br>governing your of<br>printed material i<br>printers and mult | preement ("Agreement<br>use of Canon's softwa<br>hereof (the "SOFTW/<br>ifunctional peripherals | ") between you<br>re programs inc<br>ARE") for certai<br>the "Products | u and Canon Inc. ("(<br>luding the related m<br>n Canon's copying r<br>;"). | Canon") and<br>anuals or any<br>machines, |   |
| READ CAREFU<br>RESTRICTION:<br>SOFTWARE. E<br>STATED BELO                          | LLY AND UNDERST.<br>5 DESCRIBED IN TH<br>1Y CLICKING THE BU<br>1/2 OR INSTALLING T              | AND ALL OF T<br>IS AGREEMEN<br>ITTON INDICA<br>THE SOFTWAP             | HE RIGHTS AND<br>IT BEFORE INSTA<br>TING YOUR ACCE<br>RE, YOU AGREE TO      | LLING THE<br>PTANCE AS<br>D BE            | ~ |
| f you accept the                                                                   | agreement, dick [Yes                                                                            | s]. If you click [                                                     | [No], the installation                                                      | n of Canon MF                             |   |

## 24. 等待安裝程序完成

Waiting for the installation progress

| Install                         |  |
|---------------------------------|--|
| C:\\MF Scan Utility\jcudt40.dll |  |
|                                 |  |

# 按「Complete」完成安裝 Click "Complete" to finish installation

Installation Complete

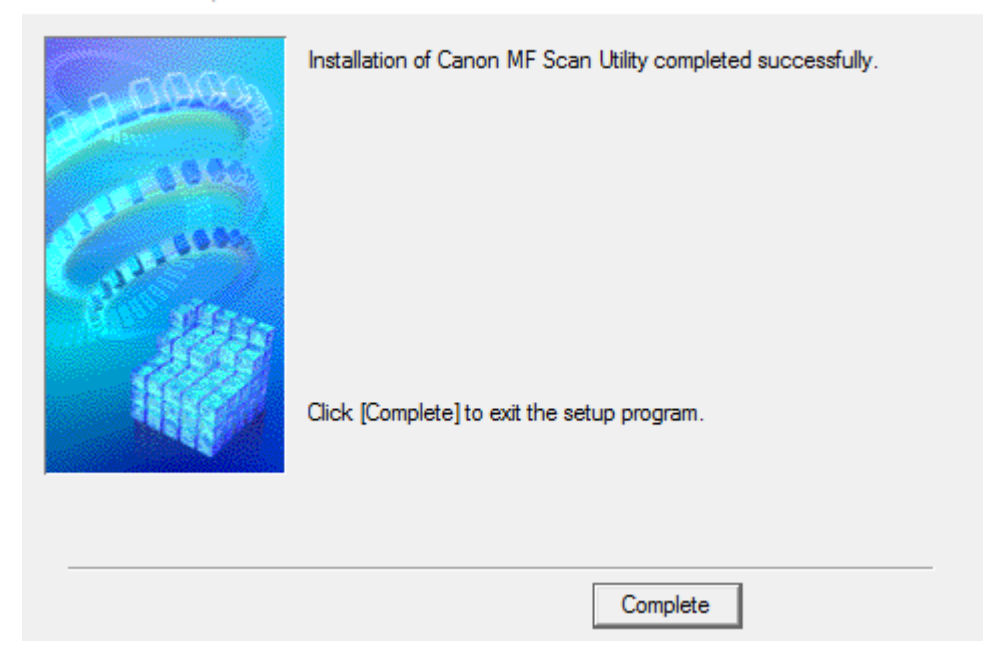

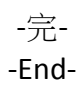